## NFC 搭載 SD メモリカード ソフトウェア更新ツール Ver.1.00.04 ユーザーズマニュアル

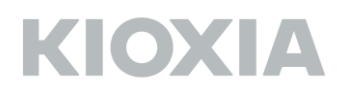

NFC 搭載 SD メモリカードソフトウェア更新ツール Version 1.00.04 キオクシア株式会社 Copyright © 2020 KIOXIA CORPORATION, All Rights Reserved. 対応 OS: 最新の対応 OS は NFC 搭載 SD メモリカードソフトウェア更新ツールのダウンロードペ ージをご参照ください

## ■概要

本ソフトウェア更新ツールは、NFC 搭載 SD メモリカード(本製品)に組み込まれているソフトウェア を最新版にアップデートするためのツールです。

本製品に組み込まれているソフトウェアをアップデートすると、本製品のフォーマットが必要になり ます。フォーマットすると、記録されたデータが消失しますので、本製品のデータをパソコン等の SDHC/SDXC 対応機器により他のメディアにバックアップしてから、本製品のソフトウェアアップ デートを行ってください。

本ソフトウェア更新ツールによって、本製品のソフトウェアは以下のバージョンにアップデートされ ます。

NFC 搭載 SD メモリカードソフトウェアのバージョン: 1.00.04

■準備するもの

NFC 搭載 SD メモリカード

対応 OS が動作している PC

SDHC/SDXC メモリカード対応 SD メモリカード・リーダ・ライター (PC に標準で搭載されている SD メモリカードスロットをお使いになる場合は、SDHC/SDXC メモリカードに対応していることをご確認ください。)

NFC 搭載 SD メモリカードソフトウェア更新ツール

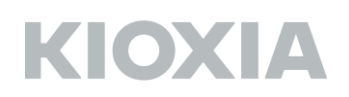

■NFC 搭載 SD メモリカードソフトウェア更新ツールの PC へのインストール方法 NFC 搭載 SD メモリカードソフトウェア更新ツール「NFCSDFWUpdateToolV1\_v10004\_Cw.zip」 を NFC 搭載 SD メモリカードソフトウェア更新ツールのダウンロードページからダウンロードし、 任意のフォルダに保存します。

「NFCSDFWUpdateToolV1\_v10004\_Cw.zip」を右クリックし、メニューから「すべて展開」を選 択します。展開先を選択し、「展開」をクリックします。

展開して生成されたフォルダ内の「NFCSDFWUpdateToolV1\_v10004\_C.exe」をダブルクリックすると、PC へのインストールが開始されます。

使用する言語を選択し、「OK」をクリックします。 本マニュアルでは「日本語」を選択します。

| NFCSDFWUpdateToolV1 - InstallShield Wizard ×                                                                                                    |
|----------------------------------------------------------------------------------------------------|
| インストールで使用する言語を次の中から選択して下さい。                                                                                                    |
| 日本語                                                                                                    |
| アラビア語<br>イタリア語<br>オランダ語<br>ギリシャ語<br>スペイン語<br>スペイン語<br>スペイン語<br>スペイン語<br>(メキシコ)<br>ドイツ語<br>トルコ語<br>フランス語(ウキシコ)<br>ドイツ語<br>トルコ語<br>フランス語(ウランス)<br>ポーランド語<br>ポルトガル語(標準)<br>ロシア語<br>英語<br>英語<br>英語<br>英語<br>英語<br>英語<br>(英国)<br>韓国語<br>中国語(簡(体字)<br>中国語(繁(体) |
|                                                                                                    |
| NFCSDFWUpdateToolV1 - InstallShield Wizard ×                                                                                                    |
| インストールで使用する言語を次の中から選択して下さい。                                                                                                    |
| 日本語                                                                                                    |
| OK( <u>O</u> ) キャンセル                                                                                                    |

以下の画面が表示されます。

| NFCSDFWUpdateToolV1 - InstallShield Wizard |                                                                                                    |
|--------------------------------------------|----------------------------------------------------------------------------------------------------|
| 2                                          | インストールの準備をしています。                                                                                      |
|                                            | NFCSDFWUpdateToolV1 セットアップは、 プログラムセットアップの<br>手順をご案内する InstallShield Wizard を準備しています。 しばら<br>くお待ちください。 |
|                                            | 解凍中: NFCSDFWUpdateToolV1.msi                                                                          |
|                                            |                                                                                                    |
|                                            |                                                                                                    |
|                                            |                                                                                                    |
|                                            |                                                                                                    |
|                                            |                                                                                                    |
|                                            | キャンセル                                                                                                 |

インストールの準備が完了したら、以下の画面が表示されますので、「次へ(N)>」をクリックします。

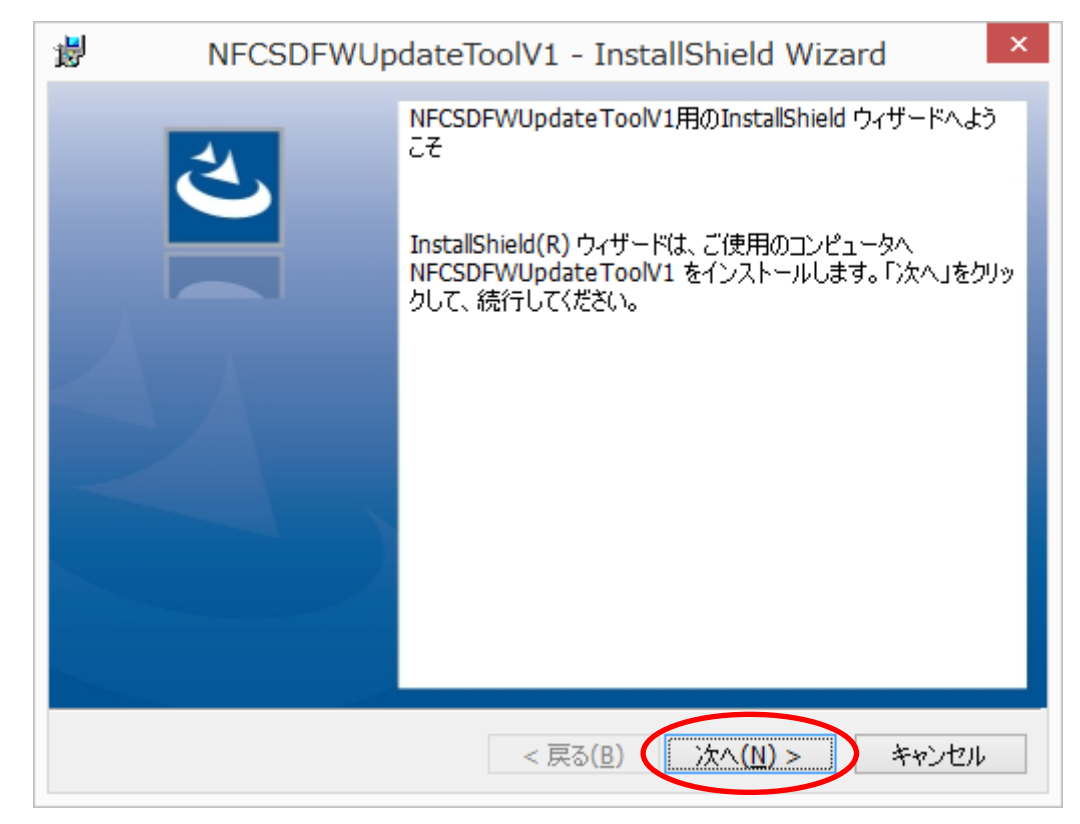

## ΚΙΟΧΙΑ

NFC 搭載 SD メモリカードソフトウェア更新ツールをインストールするフォルダを選択し、「次へ(N) >」をクリックします。インストール先に変更がなければ、そのまま「次へ(N) >」をクリックしてください。

本マニュアルではインストール先は変更せずにインストールします。

| <b>i</b>                | NFCSDFWUpdateToolV1 - InstallShield Wizard                                                    |
|-------------------------|-----------------------------------------------------------------------------------------------|
| インストーノ<br>このフォノ<br>にインス | レ先のフォルダー<br>レダーにインストールする場合は、「次へ」をクリックしてください。別のフォルダ<br>トールする場合は、「変更」をクリックします。                  |
| Þ                       | NFCSDFWUpdateToolV1 のインストール先:<br>C:¥Program Files¥TOSHIBA¥NFCSDFWUpdateToolV1¥ 変更( <u>C</u> ) |
|                         |                                                                                               |
|                         |                                                                                               |
|                         |                                                                                               |
| InstallShield -         |                                                                                               |
|                         | < 戻る( <u>B</u> ) (次へ( <u>N</u> ) > キャンセル                                                      |

「プログラムをインストールする準備ができました」画面が表示されたら、「インストール」をクリ ックします。

| 1                   | NFCSDFWUpdateToolV1 - InstallShield Wizard                                                       | ×    |
|---------------------|--------------------------------------------------------------------------------------------------|------|
| プログラ.<br>ウィザ        | っムをインストールする準備ができました<br>ザードは、インストールを開始する準備ができました。                                                 | と    |
| 「インス<br>インス<br>リックオ | ・ストール」をクリックして、インストールを開始してください。<br>ミトールの設定を参照したり変更する場合は、「戻る」をクリックしてください。「キャンセ<br>すると、ウィザードを終了します。 | ル」をク |
| InstallShiel        | eld < 戻る( <u>B</u> ) () インストール(I) キャ                                                             | アンセル |

インストールが完了すると、「InstallShield ウィザードを完了しました」画面が表示されますので、 「完了」をクリックし、インストールを完了します。

| ₿ NFCSDFWUpdateToolV1 - InstallShield Wizard × |                                                                                                    |  |
|------------------------------------------------|----------------------------------------------------------------------------------------------------|--|
|                                                | InstallShield ウィザードを完了しました InstallShield ウィザードは、NFCSDFWUpdate ToolV1 を正常<br>にインストールしました。「完了」をクリックして、ウィザードを終了し<br>てください。 |  |
|                                                | < 戻る( <u>B</u> ) <b>完了(E)</b> キャンセル                                                                                     |  |

インストールが完了すると、デスクトップに「NFCSDFWUpdateToolV1」アイコンが追加されます。

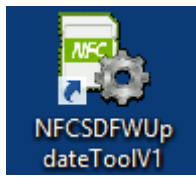

これで NFC 搭載 SD メモリカードソフトウェア更新ツールのインストールは完了です。

## KIOXIA

■NFC 搭載 SD メモリカードソフトウェアアップデートの方法 対応 OS が動作している PC の SDHC/SDXC 対応 SD メモリカードスロット、または PC に SDHC/SDXC 対応 SD メモリカード・リーダ・ライターを接続し、本製品を挿入します。

デスクトップに追加された「NFCSDFWUpdateToolV1」アイコンをダブルクリックすると、ソフト ウェア更新ツールが起動します。

以下の項目を確認し、「OK」ボタンをクリックしてください。

- ・ 本製品内のデータをバックアップしてください。
- ・ 実行中のすべてのアプリケーションを終了させてください。
- ・ 不要な周辺機器を取り外してください。
- ・ ソフトウェアの処理は、数十秒~数分間かかります。ソフトウェア実行中は絶対に PC の電源を 切ったり、再起動したり、スリープ状態や休止状態にしないでください。

| <b>P</b> _ | NFCSDFWUpdateTool v1.00.                                                        |
|------------|---------------------------------------------------------------------------------|
| Ň          | IFC搭載SDメモリカード ソフトウェア更新ツール(NFCSDFWUpdateTool)を起動<br>ます。                          |
| Ę          | J下の項目を確認し、「OK」ボタンを押してください。                                                      |
| <u>^</u>   | ・実行中のすべてのアプリケーションを終了させてください。<br>・不要な周辺機器を取り外してください。<br>・本カード内のデータをバックアップしてください。 |
|            | OK キャンセル                                                                        |

「OK」ボタンをクリックすると、以下の画面に切り替わります。

| R NF | CSDFWUpdate                      | Tool v1.00                    | - 🗆 🗙                  |
|------|----------------------------------|-------------------------------|------------------------|
| NFC  | NFC搭載SDメモリカ<br>カードを挿入し、ドラ<br>さい。 | ードのソフトウェアをアッフ<br>イブを選択して、「更新」 | パデートします。<br>」ボタンを押してくだ |
|      | ドライブ                             | <b>v</b>                      | 更新                     |

「ドライブ」のプルダウンメニューを開くと、本製品が挿入されているドライブが表示されます。 本マニュアルでは E ドライブに本製品が挿入されているものとします。

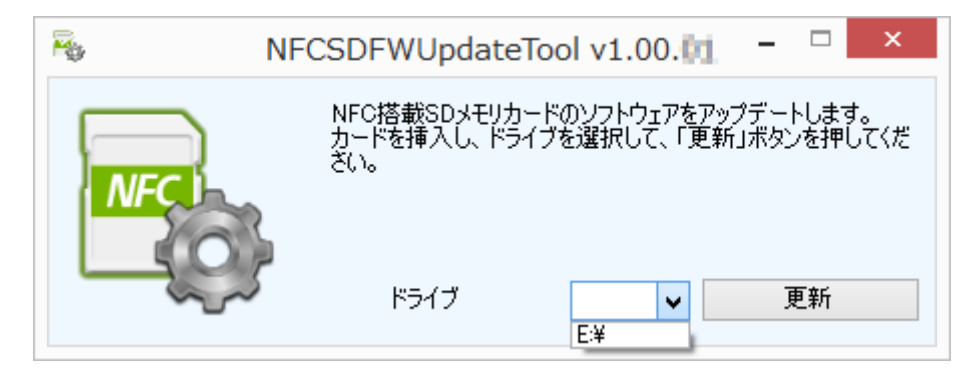

本製品が挿入されているドライブを選択します。

| 👼 NF | CSDFWUpdate                        | Tool v1.00.👥                  | - 🗆 🗙                |
|------|------------------------------------|-------------------------------|----------------------|
| NFC  | NFC搭載SDメモリカ・<br>カードを挿入し、ドラ・<br>さい。 | ードのソフトウェアをアップ<br>(ブを選択して、「更新」 | デートします。<br>ボタンを押してくだ |
|      | ドライブ                               | E¥                            | 更新                   |

本製品が挿入されているドライブを選択したら、「更新」ボタンをクリックします。

| Re NF | CSDFWUpdate1                       | Tool v1.00                    | - 🗆 ×                |
|-------|------------------------------------|-------------------------------|----------------------|
| NFC   | NFC搭載SDメモリカー<br>カードを挿入し、ドラー<br>さい。 | ードのソフトウェアをアップ<br>(ブを選択して、「更新」 | ゲートします。<br>ボタンを押してくだ |
|       | ドライブ                               | <b>E</b> ¥ •                  | 更新                   |

ソフトウェアアップデートの前に NFC 搭載 SD メモリカードのバージョン確認を行います。

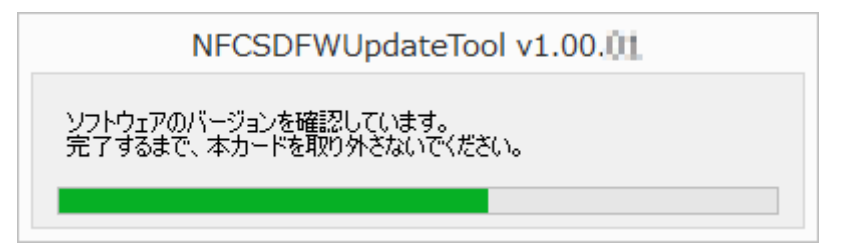

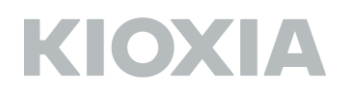

下図の画面が表示されたら、本製品を「ハードウェアの安全な取り出し」で取り外してください。

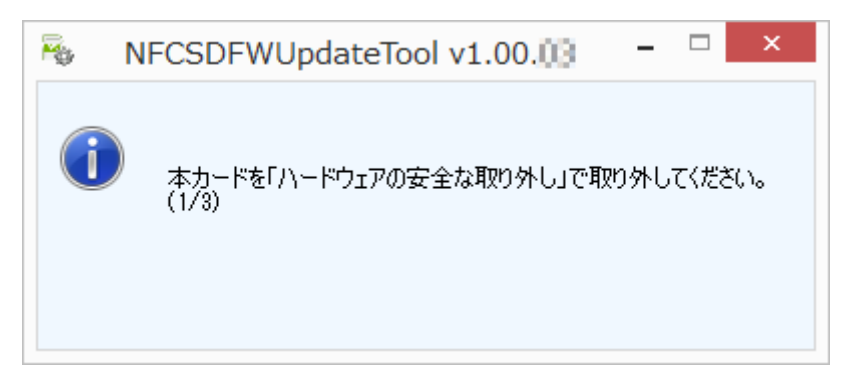

本製品をSDカードスロットから取り外すと、下図の画面が表示されます。 再度本製品を挿入してから、「OK」ボタンをクリックしてください。

| NFCSDFWUpdateTool v1.00.00 | - 🗆 🗙 |
|----------------------------|-------|
| ● 本カードを再挿入後「OK」ボタンを押してください | い。    |
| OK                         | キャンセル |

下図の画面が表示されたら、「OK」ボタンをクリックします。

| <b>F</b> \$ | NFCSDFWUpdateTool v1.00.01 |
|-------------|----------------------------|
| 1           | ソフトウェアをアップデートしてよろしいですか?    |
|             | OK キャンセル                   |

本製品のソフトウェアのアップデートが始まります。下図の画面が表示されている間は本製品を SD カードスロットから取り出したり、PC の電源を切ったりしないでください。本製品のソフトウェア アップデートに失敗し、起動できなくなることがあります。

| NFCSDFWUpdateTool v1.00.01                           |
|------------------------------------------------------|
| 本カードのソフトウェアをアップデートしています。<br>完了するまで、本カードを取り外さないでくだざい。 |
|                                                      |

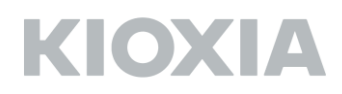

下図の画面が表示されたら、本製品を「ハードウェアの安全な取り外し」で取り外してください。

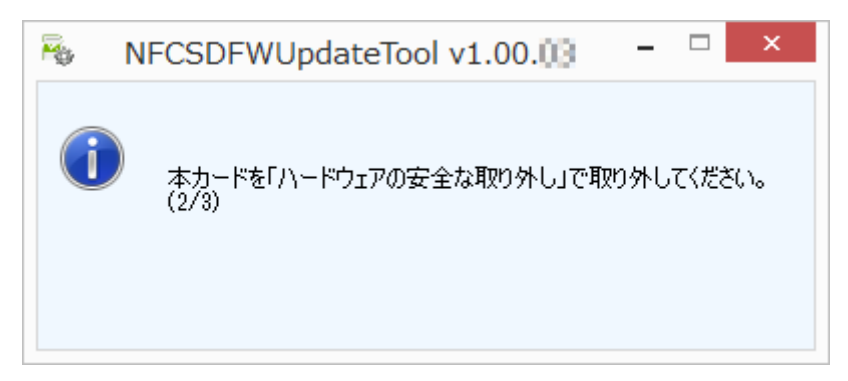

本製品をSDカードスロットから取り外すと、下図の画面が表示されます。 再度本製品を挿入してから、「OK」ボタンをクリックしてください。

| NFCSDFWUpdateTool v1.00.03 | - 🗆 × |
|----------------------------|-------|
| 本カードを再挿入後「OK」ボタンを押してくだ     | さい。   |
| ОК                         | キャンセル |

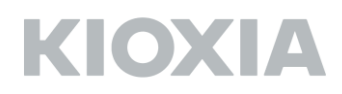

下図の画面が表示されたら、本製品を「ハードウェアの安全な取り外し」で取り外してください。

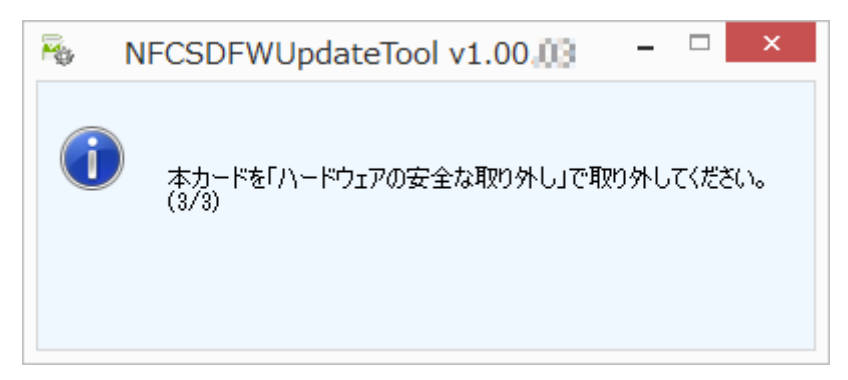

本製品をSDカードスロットから取り外すと、下図の画面が表示されます。 再度本製品を挿入してから、「OK」ボタンをクリックしてください。

| NFCSDFWUpdateTool v1.00.00                | - 🗆 🗙 |
|-------------------------------------------|-------|
| ↓ 本力ードを再挿入後「OK」ボタンを押してください。 ○K ○K ○K ○K ○ | キャンセル |

アップデートが正常に完了したかを確認します。下図の画面が表示されている間は本製品を SD カー ドスロットから取り出したり、PC の電源を切ったりしないでください。本製品のソフトウェアアッ プデートに失敗し、起動できなくなることがあります。

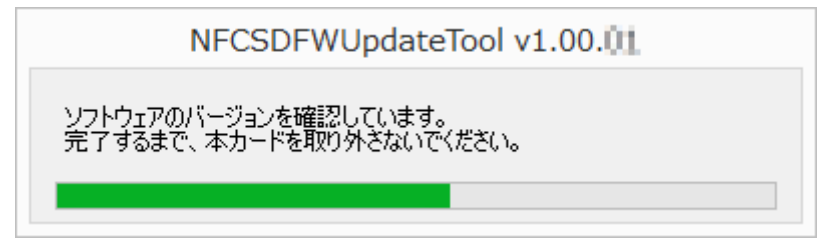

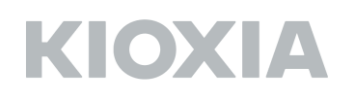

ソフトウェアが最新であることが確認されたら下図のメッセージが表示されます。

| R.    | NFCSDFWUpdateTool v1.00, 🕅 🗧 🗆 🗙 |
|-------|----------------------------------|
| NFC 1 | ソフトウェアのアップデートが正常に終了しました。         |
|       | КЭ́17 Е¥ ∨ ОК                    |

これで、本製品のソフトウェアアップデートは終了です。 「OK」ボタンをクリックして、ソフトウェア更新ツールを終了してください。

その後、通常本製品をご使用になる機器(デジタルカメラ等)で本製品をフォーマットしてください。